## Jak ustawić odpowiedzi automatyczne w poczcie Outlook?

1. Po zalogowaniu do poczty w prawym górnym rogu wybieramy ikonę zębatki:

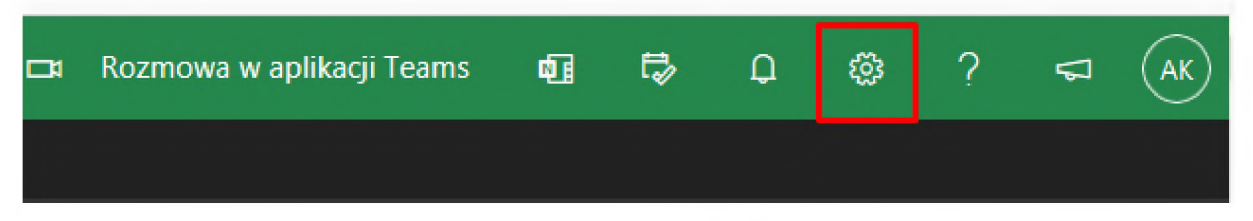

2. U dołu klikamy w "Wyświetl wszystkie ustawienia programu Outlook":

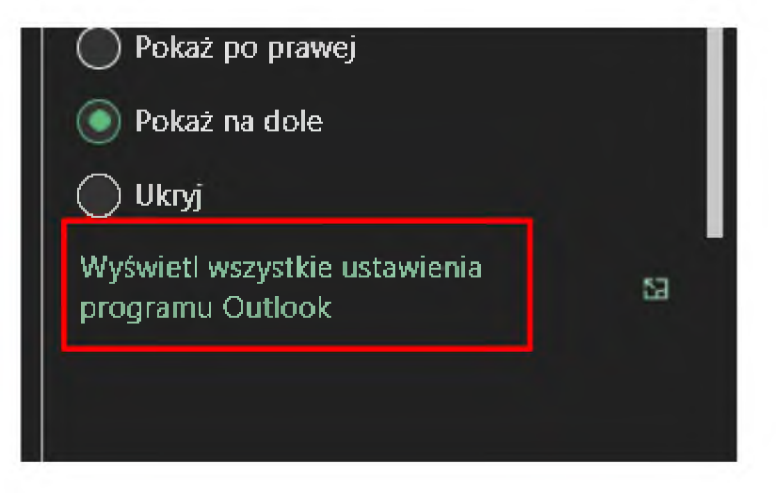

3. Po lewej stronie wybieramy zakładkę "Poczta" a następnie "Odpowiedzi automatyczne":

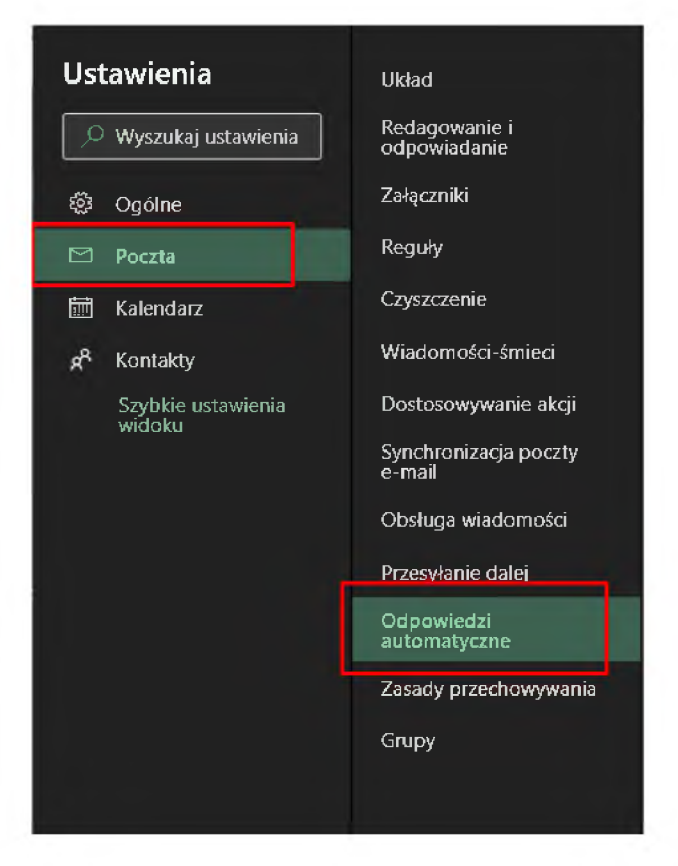

4. Włączamy opcję "Włącz odpowiedzi automatyczne" oraz zaznaczamy checkboxa "Wysyłaj odpowiedzi w okresie":

| Odpowiedzi automatyczne są włączone                                |                                     |  |                |   |  |  |  |  |  |  |  |
|--------------------------------------------------------------------|-------------------------------------|--|----------------|---|--|--|--|--|--|--|--|
| 🔽 Wysyłaj odpow                                                    | Wysyłaj odpowiedzi tylko w okresie  |  |                |   |  |  |  |  |  |  |  |
| Godzina<br>rozpoczęcia                                             | 07.07.2022                          |  | 1 <b>4:</b> 00 | ~ |  |  |  |  |  |  |  |
| Godzina<br>zakończenia                                             | 08.07.2022                          |  | 1 <b>4:</b> 00 | ~ |  |  |  |  |  |  |  |
| 🗌 Zablokuj                                                         | Zablokuj mój kalendarz na ten okres |  |                |   |  |  |  |  |  |  |  |
| Automatycznie odrzucaj nowe zaproszenia na zdarzenia w tym okresie |                                     |  |                |   |  |  |  |  |  |  |  |
| Odrzuć i anuluj moje spotkania w tym okresie 🛈                     |                                     |  |                |   |  |  |  |  |  |  |  |

5. Ustawiamy właściwy przedział dat, czyli krótko mówiąc od kiedy do kiedy automatyczne odpowiedzi mają działać:

| 🔽 Wysyłaj odpo | Wysyłaj odpowiedzi tylko w okresie |   |       |   |  |  |  |  |  |  |  |  |
|----------------|------------------------------------|---|-------|---|--|--|--|--|--|--|--|--|
| Godzina        | 07.07.2022                         |   | 14:00 | ~ |  |  |  |  |  |  |  |  |
| Godzina        | 08.07.2022                         |   | 14:00 | ~ |  |  |  |  |  |  |  |  |
| zakończenia    |                                    | - |       |   |  |  |  |  |  |  |  |  |

6. Jeżeli korzystamy z kalendarza to możemy dodatkowo zaznaczyć te trzy opcje w przeciwnym razie pozostawiamy je niezaznaczone:

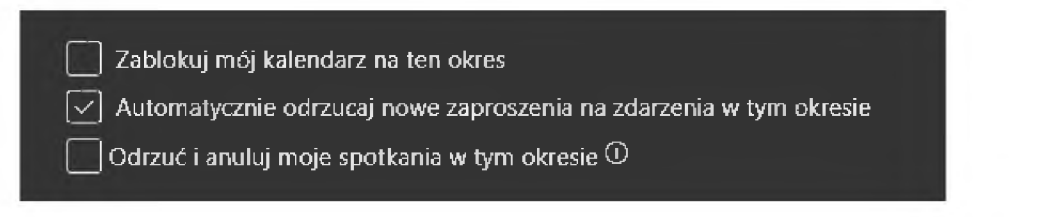

7. W sekcji "**Wysyłaj automatyczne odpowiedzi wewnątrz organizacji**" wpisujemy treść wiadomości, która ma być rozsyłana na adresy z końcówką **@ur.edu.pl** w okresie naszej nieobecności:

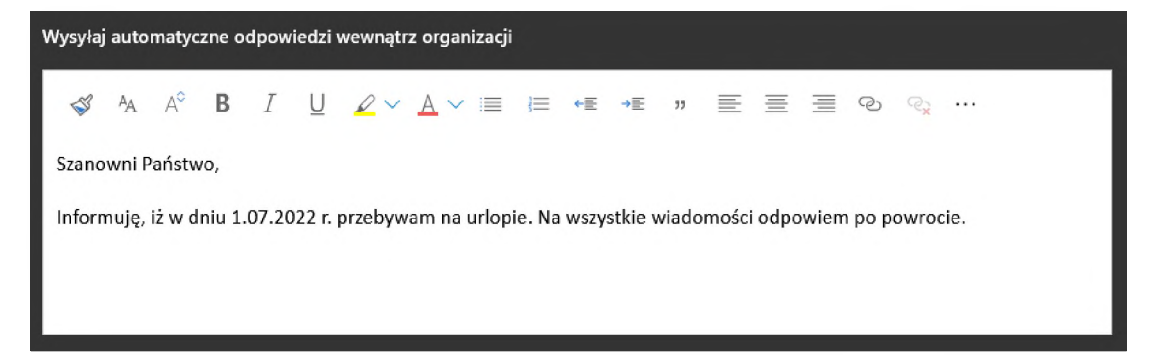

8. Jeżeli chcemy także wysyłać automatyczne odpowiedzi poza organizację, czyli na innej adresy niż @ur.edu.pl to zaznaczamy opcję "Wysyłaj odpowiedzi poza organizację" i tam również wpisujemy treść wiadomości, która będzie rozsyłana do interesantów:

|    | Wysyłaj odpowiedzi poza organizację Wysyłaj odpowiedzi tylko do kontaktów |                |        |        |       |          |         |            |       |        |      |         |       |       |      |      |        |      |      |  |  |
|----|---------------------------------------------------------------------------|----------------|--------|--------|-------|----------|---------|------------|-------|--------|------|---------|-------|-------|------|------|--------|------|------|--|--|
|    | \$                                                                        | <sup>A</sup> A | A°     | В      | Ι     | U        | ₽~      | <u>A</u> ~ | =     | E      | +    | *臣      | 33    |       | ≣    |      | ନ୍ତ    | ₹¥   |      |  |  |
| Sz | anov                                                                      | wni P          | 'aństw | ¥0,    |       |          |         |            |       |        |      |         |       |       |      |      |        |      |      |  |  |
| In | form                                                                      | nuję,          | iż w d | niu 1. | 07.20 | )22 r. j | przebyw | am na      | urlop | ie. Na | wszy | stkie v | viado | mości | odpo | wiem | і ро р | owro | cie. |  |  |
|    |                                                                           |                |        |        |       |          |         |            |       |        |      |         |       |       |      |      |        |      |      |  |  |
|    |                                                                           |                |        |        |       |          |         |            |       |        |      |         |       |       |      |      |        |      |      |  |  |

9. Ostatnią rzeczą jaką należy zrobić jest kliknięcie w przycisk "Zapisz":

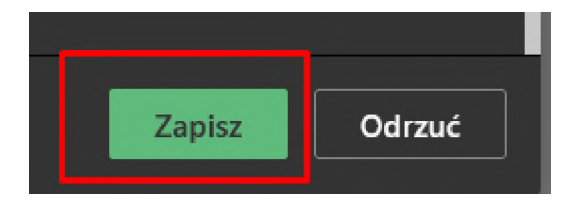